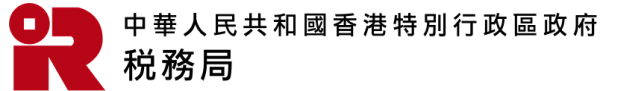

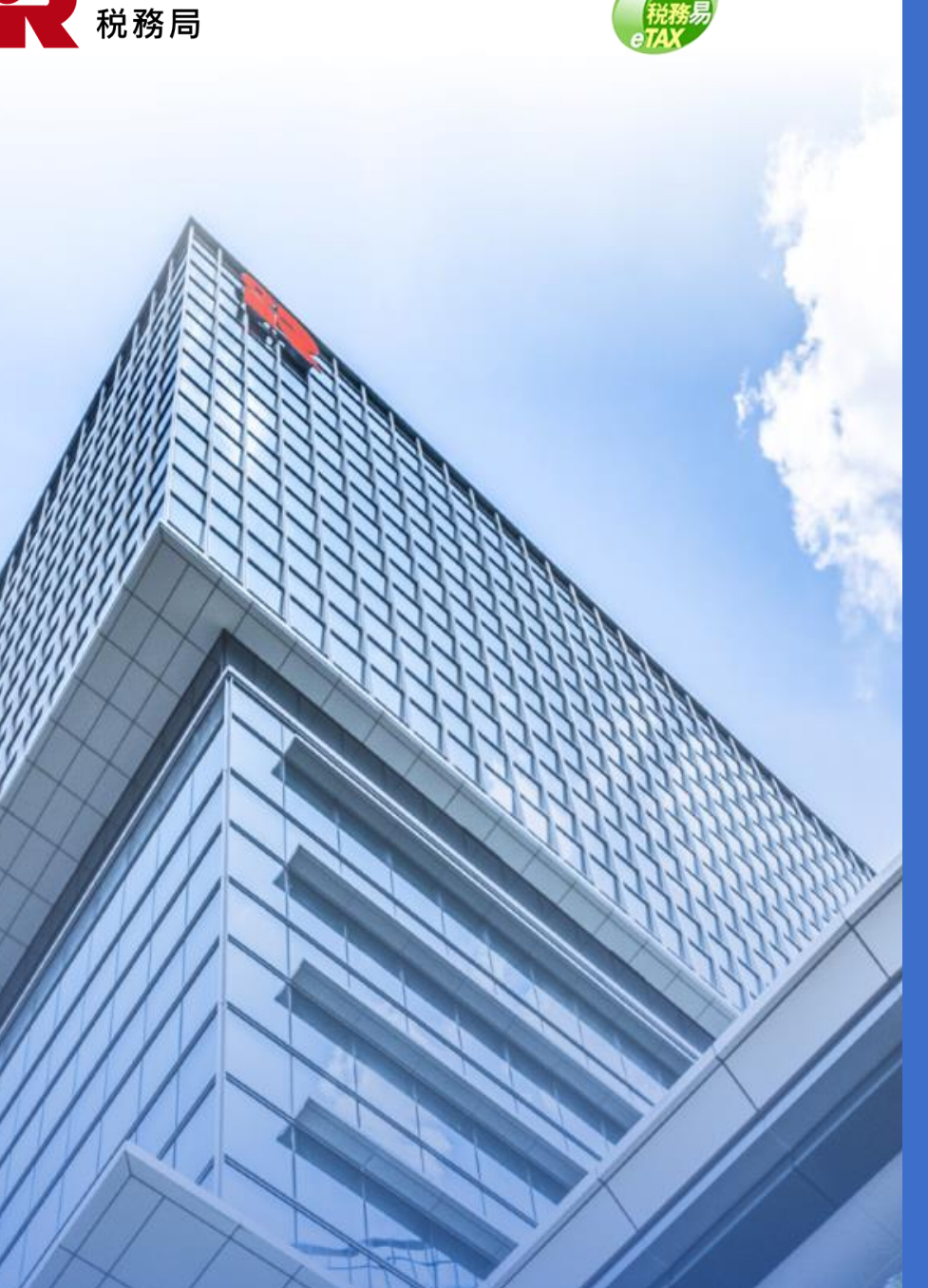

# 開立BTP/TRP用戶帳戶

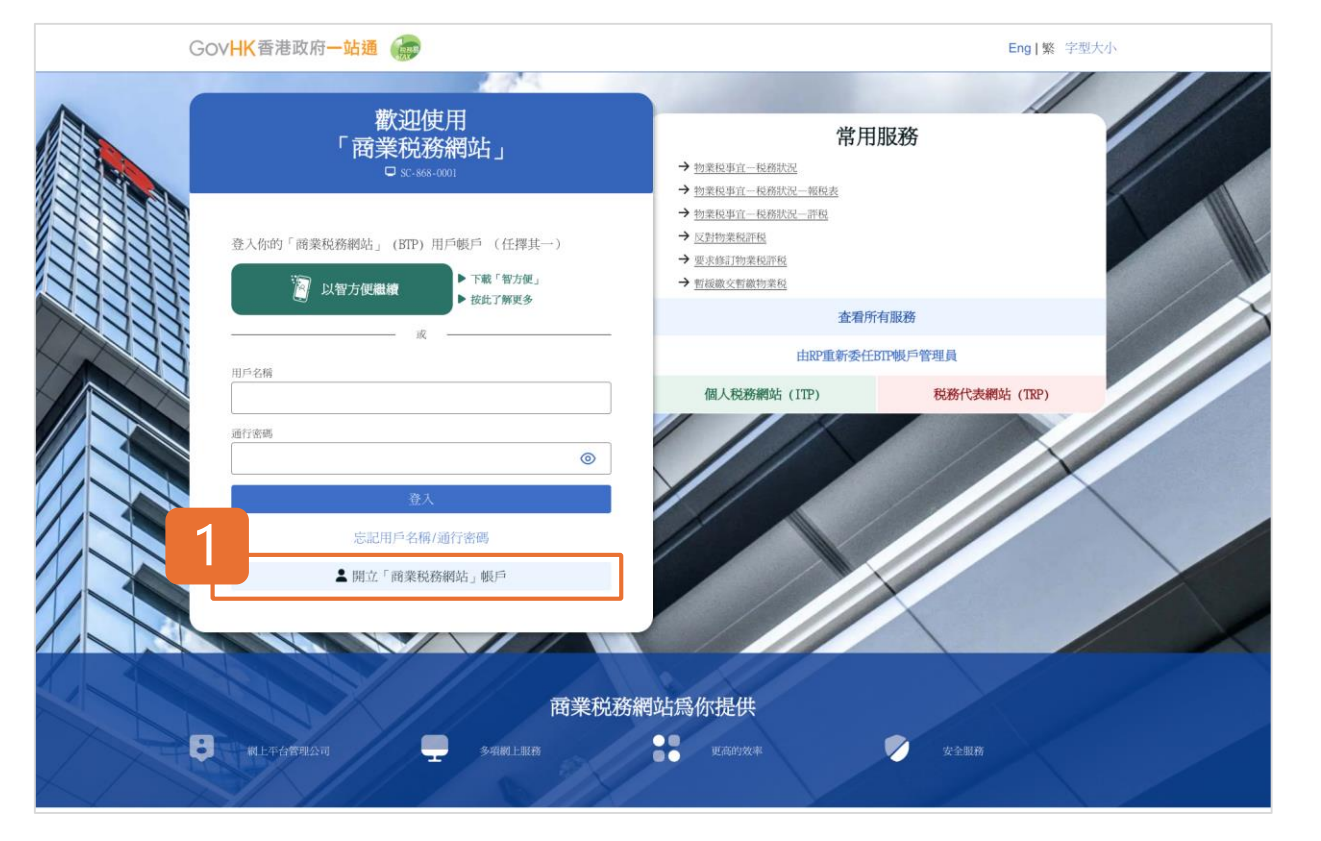

#### 開始

本用戶指南將示範如何開立BTP用戶帳戶。

#### 1 點擊「開立『商業税務網站』帳戶」開始。

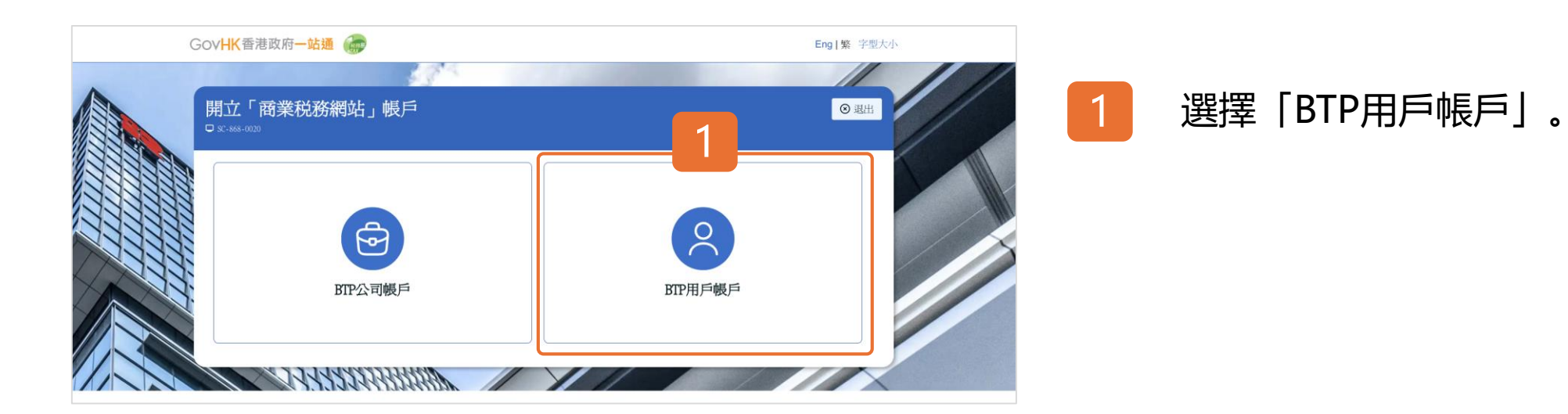

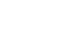

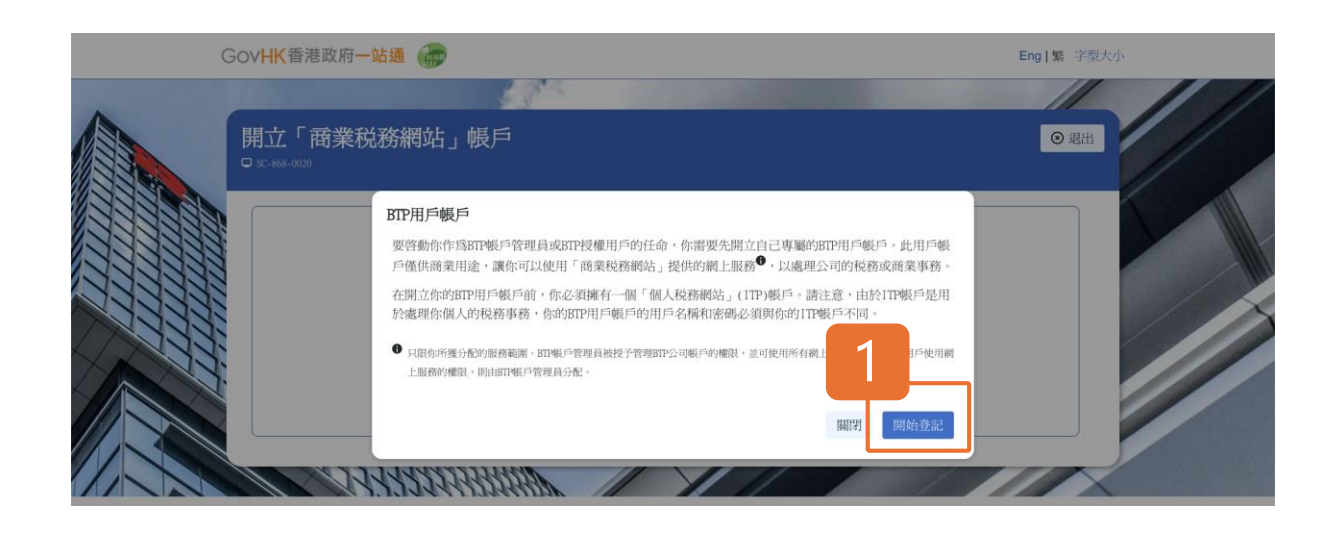

#### BTP用戶帳戶的概要

細閱開立BTP用戶帳戶的概要。在開立你的BTP用戶帳戶 前,你必須擁有一個「個人税務網站」(ITP)帳戶。如尚 未擁有,請先開立ITP帳戶,再進一步註冊BTP用戶帳戶。 如已擁有,點擊「開始登記」。

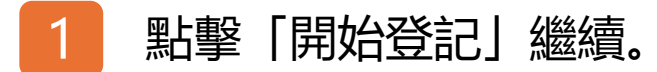

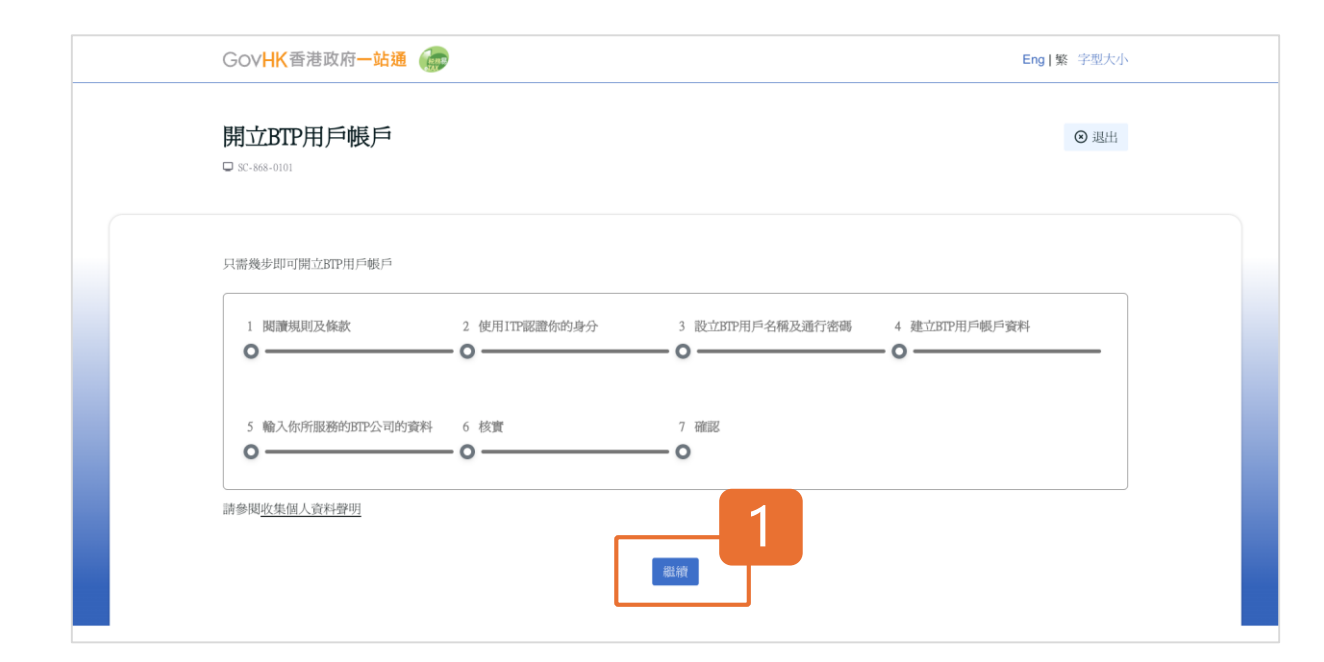

#### 開立BTP用戶帳戶的7個步驟

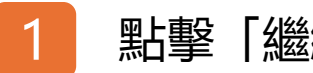

點擊「繼續」開始註冊。

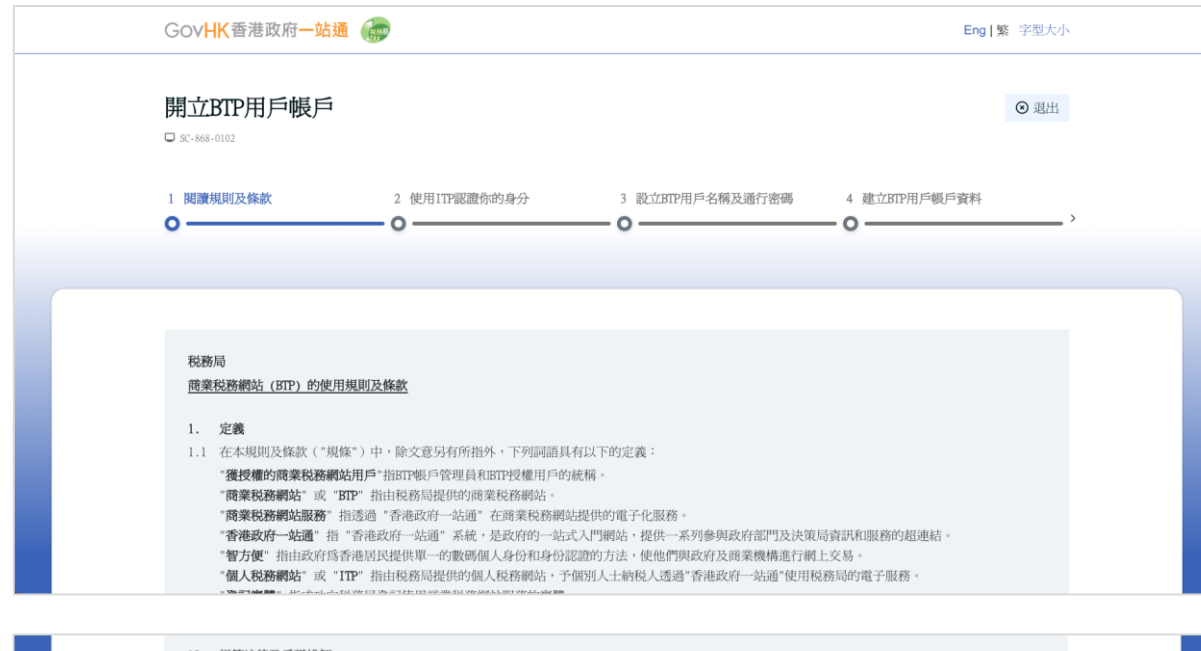

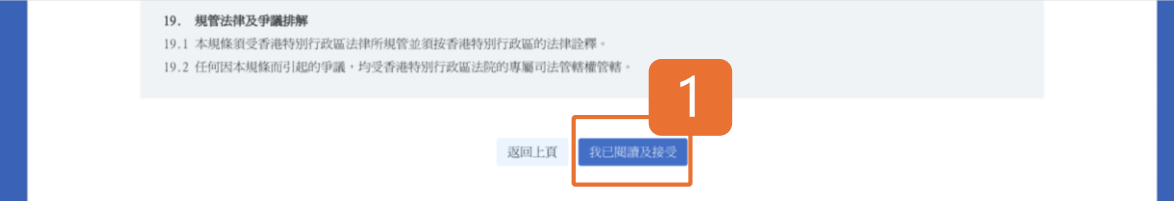

#### 步驟1: 閱讀規則及條款

細閱商業税務網站(BTP)的使用規則及條款。

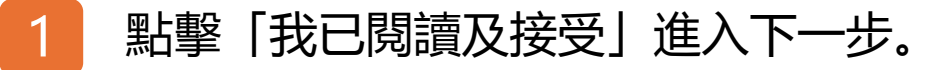

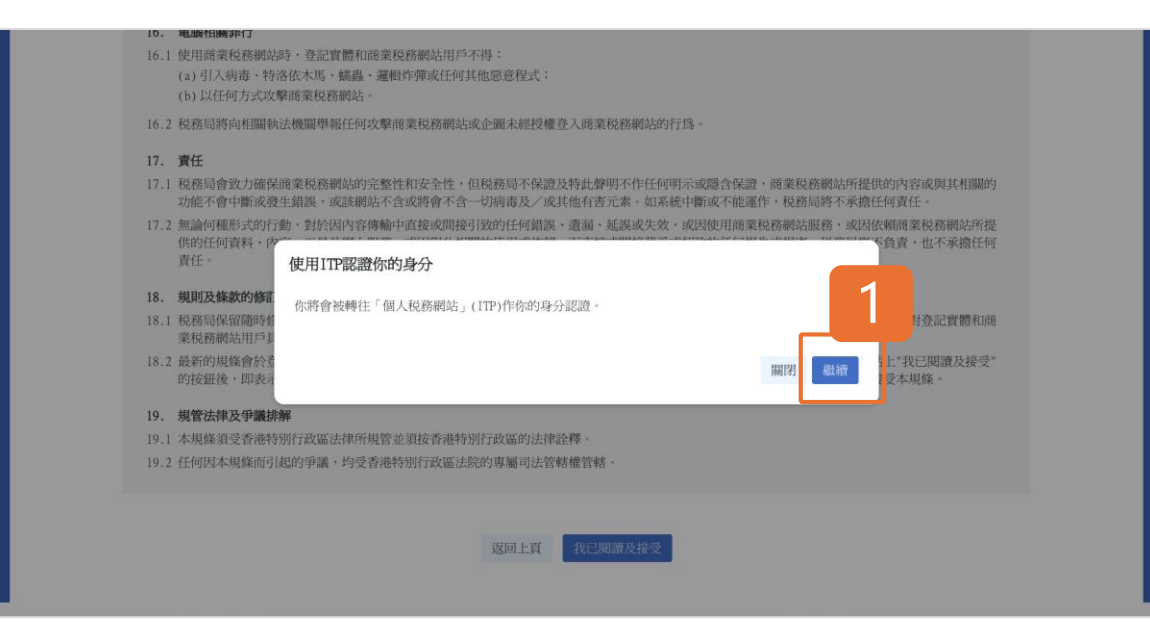

### 轉往「個人税務網站」

你將會被轉往「個人税務網站」(ITP)作你的身分認證。

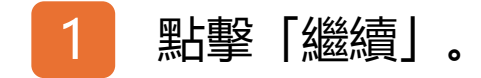

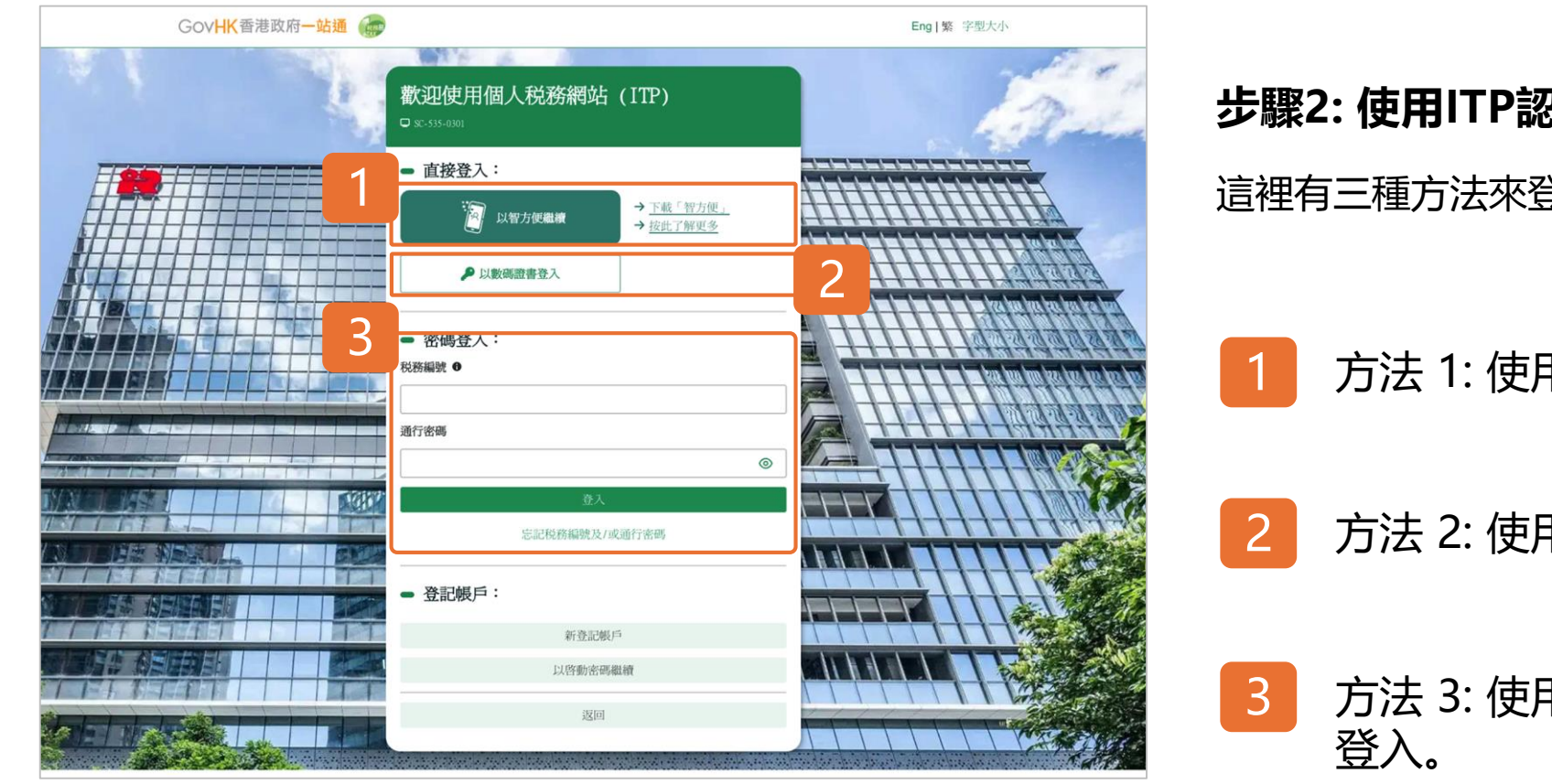

#### 步驟2: 使用ITP認證你的身分

這裡有三種方法來登入你的ITP帳戶。

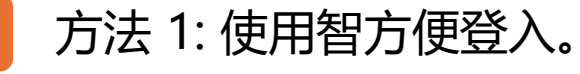

方法 2: 使用數碼證書登入。

# 方法 3: 使用你的税務編號 (TIN) 和通行密碼

現在,我們示範使用智方便登入。

| 👔 智方便                                                                                              | <b>∰ x</b> #+x - |
|----------------------------------------------------------------------------------------------------|------------------|
| < 城田県上奥務<br><b> 住用智方便登入 ::</b><br>1. 議在手機開啟智方便應用程<br>2. 點擊智方便掃橫按鈕<br>ご 滑羅二輪碼 (OR Code)<br>3. 得描二維碼 |                  |

#### 使用智方便登入

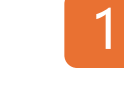

# 使用手機的智方便應用程式掃描二維碼即可登入智方便。

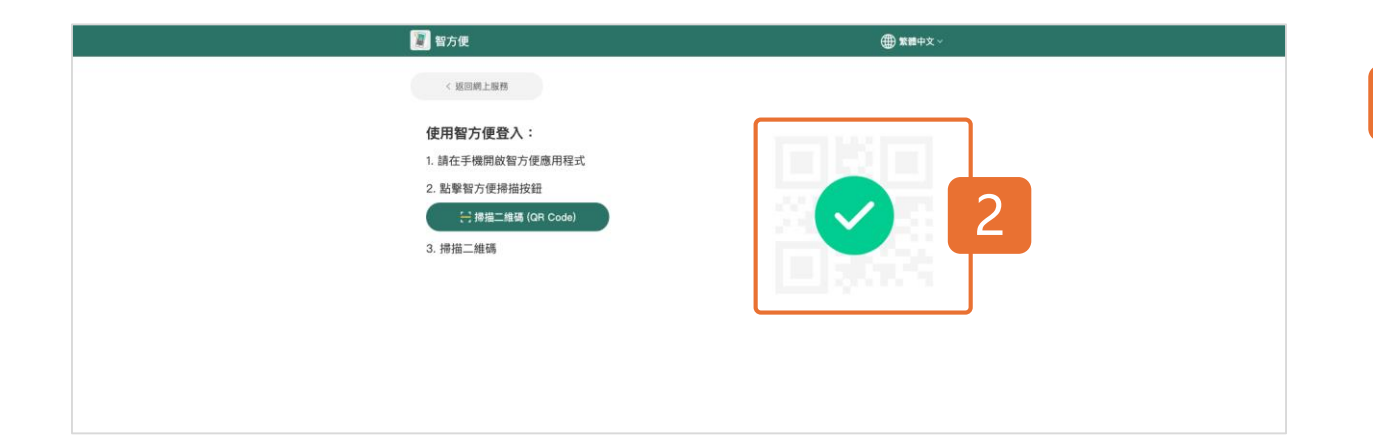

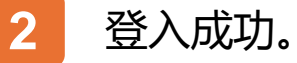

税務易

| 開立BTP用戶帳戶<br>□ sc-868-0105                                                                                |                                                                                                    |                                                                                                    |                        | ⊗ 退       |
|----------------------------------------------------------------------------------------------------|----------------------------------------------------------------------------------------------------|----------------------------------------------------------------------------------------------------|------------------------|-----------|
| 2 使用ITF認證你的身分<br>●                                                                                        | 3 設立BTP用戶名稱及通行密碼<br>- O                                                                                                    | 4 建立BTP用戶帳戶資料                                                                                                    | 5 輸入你所服務               | 的BTP公司的資料 |
|                                                                                                    |                                                                                                    |                                                                                                    |                        |           |
| 輸入你的BTP用戶名稱及通行密<br>請注意:<br>1. BTP用戶帳戶僅供調業用途<br>由於ITP帳戶是用於處理你<br>2. 公司將使用你的BTP用戶名<br>ITP用戶名稱:              | 馬<br>-<br>風人的段務事務,因此此載戶的用戶名<br>個以任命你馬其BT較戶管理員或BT按<br>TAP<br>(8%16/2)                                                                                                    | 隋和密碼必須與你的1TP帳戶不<br>權用戶。<br>AYERC<br>約字母或字母数字)                                                                                                    | ei -                   |           |
| 輸入你的BTP用戶名稱及通行密<br>請注意:<br>1. BTP用戶較戶僅供讓業用途<br>由於TP板戶是用於處理你<br>2. 公司將使用你的BTP用戶名<br>T<br>BTP用戶名稱:<br>通行密碼: | ■<br>■<br>■<br>、<br>個人的稅務事務、因此此級戶的用戶名<br>網以任命你時其BTD一般戶管理員或BTD授<br>(#型目<br>(#型目<br>●<br>#<br>1<br>●<br>#<br>1<br>#<br>1<br>#<br>#<br>1<br>#<br>#<br>#<br>#<br>#<br>#<br>#<br>#<br>#<br>#<br>#<br>#<br># | 解和II密碼必須與你的1TP模戶不<br>#用戶。<br>AVERC<br>時字母或字母數字)<br>電道包含在少一個大量母子子和一個小<br>碼消包含在時時的字母或交替。<br>碼不得包含作時時的字母或交替。<br>碼不得包含作的用戶名稱<br>調不得包含作意識或部分卷。<br>用最近質使用的希臘過行當時。 | 同 ·<br>③<br>高字母和一個數字 · |           |

#### 步驟3: 設立BTP用戶名稱及通行密碼

完成身分認證後,請設立BTP用戶名稱及通行密碼。

輸入你的BTP用戶名稱和通行密碼,該用戶名稱和通行 密碼必須與你的「個人税務網站」 (ITP) 帳戶不同。

請注意,你的BTP用戶帳戶乃用於商業用途,而 ITP 帳戶則用於處理你的個人稅務事務。這兩個帳戶均為你 個人所擁有。

你所選定的BTP用戶名稱, 往後是無法更改, 並將用於 委任你為BTP管理員或BTP授權用戶, 因此請小心選擇 你的BTP用戶名稱。

點擊「繼續」 進入下一步。

1 輸

輸入你的「BTP 用戶名稱」和「密碼」。

| Gov <mark>HK</mark> 香港 | 巷政府一站通 💮                                                                            |                                                    | Eng   繁 字型大小  |
|------------------------|-------------------------------------------------------------------------------------|----------------------------------------------------|---------------|
| 開立BTP月                 | 用戶帳戶                                                                                |                                                    | <b>③</b> 退出   |
| 3 設立BTP用戶              | 名稱及通行密碼 4 建立BTP用戶帳戶資料                                                               | 5 輸入你所服務的BTP公司的資料                                  | 6 核實<br>— O 、 |
|                        |                                                                                     |                                                    |               |
| 請輸入你的                  | BTP用戶資料。                                                                            |                                                    |               |
| 1                      | 别名:                                                                                 | TAXPAYER, C<br>此名隔转會展示給你的公司。                       |               |
|                        | 香港手機號碼:                                                                             | 12345678                                           | 更改            |
|                        | 電郵(公填):                                                                             | taxinfo@ird.gov.hk                                 | 更改            |
|                        | ✓本人欲收到電影 <sup>●</sup> ,通知本人查閱傳至本人补<br><sup>●</sup> 本局會通過e_alert@ird.gov.bk微出電影,請你調致 | 要委任為BTP模戶管理員或BTP授權用戶的BTP公司帳戶<br>時的藥箱及過濾設定,以接受有關電郵。 | 的信息 -         |
|                        |                                                                                     | 2                                                  |               |

#### 步驟4: 建立BTP用戶帳戶資料

提供個人資料和聯絡資料。

輸入別名、以協助你所服務的公司識別你。

螢幕上顯示的香港手機號碼及電郵是從你的ITP帳戶中 檢索。如不適用於你的BTP用戶帳戶,請在此更改。

如果你想透過電郵接收提示訊息,通知你查閱發送至 BTP公司的信息, 請勾選方格。

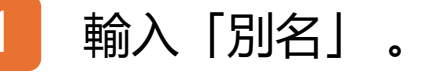

點擊「繼續」進入下一步。

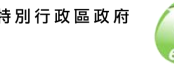

| 開     | 立BTP用戶帳戶                                                                                             |                                                                                |                                              |      | <ul> <li>③ 退出</li> </ul> |
|-------|----------------------------------------------------------------------------------------------------|--------------------------------------------------------------------------------|----------------------------------------------|------|--------------------------|
| U SC- | 868-0107                                                                                             |                                                                                |                                              |      |                          |
| 4 建   | 立BIP用戶帳戶資料                                                                                           | 5 輸入你所服務的BTP公司的資料                                                              | 6 核實                                         | 7 確認 |                          |
| ` © - |                                                                                                    | - 0                                                                            | -0                                           | o    |                          |
|       |                                                                                                    |                                                                                |                                              |      |                          |
|       |                                                                                                    |                                                                                |                                              |      |                          |
| ħi    | 输入你所服務的BTP公司的資料                                                                                      | ŧ.                                                                             |                                              |      |                          |
| 27    | 注意:                                                                                                  |                                                                                |                                              |      |                          |
|       |                                                                                                    |                                                                                |                                              |      |                          |
| 1     | 1. 你必須先提供商業登記號                                                                                       | 碼以允許BTP公司任命你爲其BTP帳戶管理員                                                         | 或BTP授權用戶。                                    |      |                          |
| 1     | 1. 你必須先提供商業登記號<br>2. 每當你被任命為BTP帳戶管                                                                   | 碼以允許BTP公司任命你為其BTP帳戶管理員<br>管理員或BTP授權用戶時,系統將以你輸入的                                | 或BIP授權用戶。<br>資料以核實該任命。                       |      |                          |
|       | 1. 你必須先提供商業登記號<br>2. 每當你被任命為BTP帳戶管                                                                   | 碼以允許BTP公司任命你為其BTP概戶管理員<br>理員或BTP授權用戶時,系統將以你輸入的                                 | 或BTP授權用戶。<br>資料以核實該任命。                       |      |                          |
|       | <ol> <li>你必須先提供商業登記號</li> <li>每當你被任命為BTE帳戶會</li> <li>商業登記號碼</li> </ol>                               | 碼以允許BTP公司任命你為其BTP帳戶管理員<br>理員或BTP授權用戶時,系統將以你輸入的<br>公司名稱                         | 或BIP授權用戶。<br>資料以核實該任命。                       |      |                          |
|       | <ol> <li>你必須先提供商業登記號</li> <li>每當你被任命為BTP吸戶會</li> <li>商業登記號碼</li> </ol>                               | 碼以允許BTP公司任命你為其BTP戰戶管理員<br>理員或BTP授權用戶時,系統將以你輸入的<br>公司名稱                         | 成BTP授權用戶。<br>資料以核實該任命。                       |      |                          |
|       | <ol> <li>你必須先提供商業登記號</li> <li>每當你被任命馬BTF報戶會</li> <li>商業登記號碼</li> <li>99999995</li> </ol>             | 碼以允許BTP公司任命你為其BTP戰戶管理員<br>遭遇或BTP授權用戶時,系統將以你輸入的<br>公司名稱<br>搜尋 納稅人乙有限:           | 或BTP授權用戶。<br>資料以核實該任命。                       |      |                          |
|       | <ol> <li>你必須先提供商業登記號</li> <li>每當你被任命為町時戶會</li> <li>商業登記號碼</li> <li>99999995</li> </ol>               | 碼以允許BTP公司任命你為其BTP戰戶管理員<br>運員或BTP授權用戶時,系統將以你輸入的<br>公司名稱<br>授尋 納税人乙有限:           | 或BTP授權用戶。<br>資料以核實踐任命。<br>公司                 |      |                          |
|       | <ol> <li>作心須先提供商業登記號</li> <li>每當你被任命為BTP帳戶會</li> <li>商業登記號碼</li> <li>99999995</li> <li>新增</li> </ol> | 碼以允許BTP公司任命你為其BTP戰戶管理員<br>運員或BTP授權用戶時,系統將以你輸入的<br>公司名稱<br>搜尋 納稅人乙有限:           | 或BTP授權用戶。<br>資料以核實該任命。<br>公司                 |      |                          |
| 1     | <ol> <li>你必須先提供商業登記號</li> <li>每當你被任命為BTF報戶會</li> <li>商業登記號碼</li> <li>99999995</li> <li>新增</li> </ol> | 碼以允許BTP公司任命你為其BTP戰戶管理員<br>理員或BTP授權用戶時,系統將以你輸入的<br>公司名稱<br>搜尋 納稅人乙有限:           | 或BTP授權用戶。<br>資料以核實該任命。<br>公司                 |      |                          |
| 1     | <ol> <li>你必須先提供商業登記號</li> <li>每當你被任命為的TWU戶會</li> <li>商業登記號碼</li> <li>99999995</li> <li>新增</li> </ol> | 碼以允許BTP公司任命你為其BTP戰戶管理員<br>課理員或BTP授權用戶時,系統將以你輸入的<br>公司名稱<br>授辱<br>納稅人乙有限:<br>援援 | 成BTP授權用戶。<br>資料以核實踐任命。<br>公司<br>回 <u>國</u> 2 |      |                          |

# 步驟5: 輸入你所服務的BTP公司的資料

為了讓BTP公司可委任你為其BTP帳戶管理員或 BTP授 權用戶, 你必須先在你的 BTP 用戶帳戶資料中輸入該公 司資料。

請輸入商業登記號碼, 然後點擊「搜尋」。

如顯示的公司名稱不正確,請檢查輸入的商業登記號碼 是否正確。你可以隨時更新你所服務的BTP公司清單。

如果你從此清單中刪除任何公司,則你於該公司被委任 為BTP帳戶管理員或BTP授權用戶的角色也將被刪除。

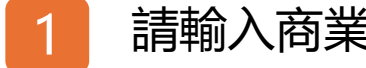

請輸入商業登記號碼, 然後點擊「搜尋」。

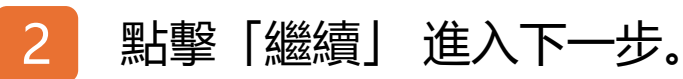

| Gov <mark>Hk</mark> | (香港政府一站通 🍺                                    |                                                     | Eng   繁 宇        | 型大小 |
|---------------------|-----------------------------------------------|-----------------------------------------------------|------------------|-----|
| 開立B                 | IP用戶帳戶                                        |                                                     | 0                | 退出  |
| 4 建立BTF             | P用戶帳戶資料 5 輸入                                  | 你所服務的BTP公司的資料 6 核實 0                                | 7 確認<br><b>O</b> |     |
|                     |                                               |                                                     |                  |     |
|                     |                                               | 請核實你的用戶資料                                           |                  |     |
|                     | BTP用戶名稱:                                      | TAXPAYERC                                           |                  |     |
|                     | 別名:                                           | TAXPAYER, C                                         |                  |     |
|                     | 香港手機號碼:                                       | 12345678                                            |                  |     |
|                     | 電郵:                                           | taxinfo@ird.gov.hk                                  |                  |     |
|                     | 本人欲收到電郵,通知本人查提<br>●本局會透過e_alert@ird.gov.hk费出出 | l傳至下列服務中公司之BTP公司帳戶的信息。<br>電券,請你調收你的郵箱及過濾設定,以接受有關電券。 |                  |     |
|                     | 你所服務的BTP公司的資料:                                |                                                     |                  | _   |
|                     | 商業登記號碼                                        | 公司名稱                                                |                  |     |
|                     | 99999995                                      | 納税人乙有限公司                                            |                  |     |
|                     |                                               |                                                     |                  |     |
|                     |                                               | Stell State                                         |                  |     |

#### 步驟6: 核實

請細閱並核實你的用戶資料。

如你需要更改資料,點擊「返回」。

如資料正確,點擊「確認」以完成開立BTP用戶帳戶。

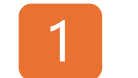

點擊「確認」以完成開立BTP用戶帳戶。

| C-868-0109       |                                                           |                                                    |                                          |
|------------------|-----------------------------------------------------------|----------------------------------------------------|------------------------------------------|
| 4 建立BTP用戶帳       | 《戶資料 5 輸入                                                 | 你所服務的BTP公司的資料 6 核實                                 | 7 確認                                     |
| •                | •                                                         | •                                                  | ·                                        |
|                  |                                                           |                                                    |                                          |
| 確認               |                                                           |                                                    |                                          |
| 你已成功開立           | BTP用戶帳戶。                                                  |                                                    |                                          |
|                  | 交易編號:                                                     | 9999 9999 9999 9999                                |                                          |
|                  | 交易日期/時間:                                                  | 2025年3月11日 14:49:07                                |                                          |
| BTP用戶資料          |                                                           |                                                    |                                          |
|                  | BTP用戶名稱:                                                  | TAXPAYERC                                          |                                          |
|                  | 別名:                                                       | TAXPAYER, C                                        |                                          |
|                  | 香港手機號碼:                                                   | 12345678                                           |                                          |
|                  | 電郵:                                                       | taxinfo@ird.gov.hk                                 |                                          |
|                  | 本人欲收到電郵,通知本人查閱<br><sup>●</sup> 本局會透過e_alert@ird.gov.hk發出還 | 傳至下列服務中公司之BTP公司帳戶的信息。<br>18、請你調校你的弊箱及過濾說定,以接受有關電影。 |                                          |
|                  | 你所服務的BTP公司的資料:                                            |                                                    |                                          |
|                  | 商業登記號碼                                                    | 公司名稱                                               |                                          |
|                  | 99999995                                                  | 納税人乙有限公司                                           |                                          |
| 公司現在可以<br>司的税務或商 | 使用你的BTP用戶名稱,以任命份<br>業事務。                                  | s隊其BTP板戶管理員或BTP授權用戶。此後,你可以使用                       | 」「商業税務網站」(BTP)提供的網上服務 <sup>●</sup> ,以處理公 |
| ● 只限你所搬分析        | 它的服務範圍。BTP根戶管理員被授予管理                                      | 型BTP公司報戶的權限,並可使 2 BTP投權用戶使用編                       | 机上服器的欄段,即由BTP模戶管理員分配。                    |

#### 步驟7: 確認

恭喜你!你已完成開戶程序。現在,你可以向你所服務 的公司提供你的BTP用戶名稱,以委任你為其BTP帳戶 管理員或BTP授權用戶。如需列印確認書,請點擊「列 印」。如需保存確認書,請點擊「保存」。

#### 請注意,BTP用戶帳戶亦是你於「税務代表網站」(TRP) )内的TRP用戶帳戶,你可輸入你的BTP用戶名稱和通行 密碼直接登入TRP,而無需另外開立TRP用戶帳戶。

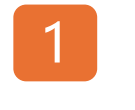

點擊「登入」即可造訪商業税務網站提供的 網上服務。

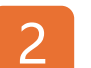

如需保存確認書,請點擊「保存」。

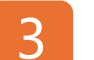

如需列印確認書,請點擊「列印」。

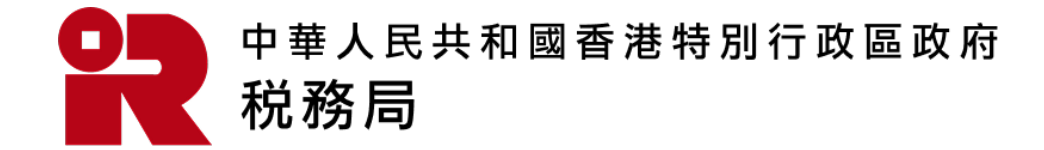

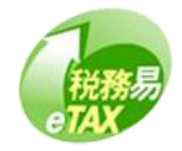